## 体育课网上选课操作指南

## 1. 登录系统

输入网址 211.81.208.61(内网)、60.8.4.248:7778 (外网),或从教务处主页 http://jwc.hebeinu.edu.cn/ 登录"正方教务管理系统",进入用户登录界面,输入用户 名、密码,选择学生登录系统。

| 0 X Q C ©                             |                     |
|---------------------------------------|---------------------|
|                                       | 用户登录 / LOGIN        |
|                                       | 🚵 用户名:              |
|                                       | 😼 密 码:              |
| and another a                         | 参 验证码:              |
| A starting                            | ◎ 部门 ◎ 教师 ⑧ 学生 ◎ 访客 |
| A A A A A A A A A A A A A A A A A A A | 登录重置                |
|                                       |                     |

▲ ©1999-2017 ● 正方软件股份有限公司 版权所有

注: 用户名为学号, 密码遗忘请去所在学院教学科进行密码查询或重置。

2. 网上选课

(1) 点击网上选课 --> 选体育课

| 「「「キキャン方学院 教务管理系统 |        |        |          |        |        |        |       |
|-------------------|--------|--------|----------|--------|--------|--------|-------|
| 返回首页              | 网上选课 🔻 | 活动报名 🔻 | 教学质量评价 ▼ | 信息维护 🔻 | 信息查询 🔻 | 毕业论文 🔻 | 公用信息▼ |
| 🏠 当前位置            | 选体育课   |        |          |        |        |        |       |
|                   |        |        |          |        |        |        |       |

(2) 选择体育项目

先选择体育项目,然后选择上课教师,最好点击选定课程。

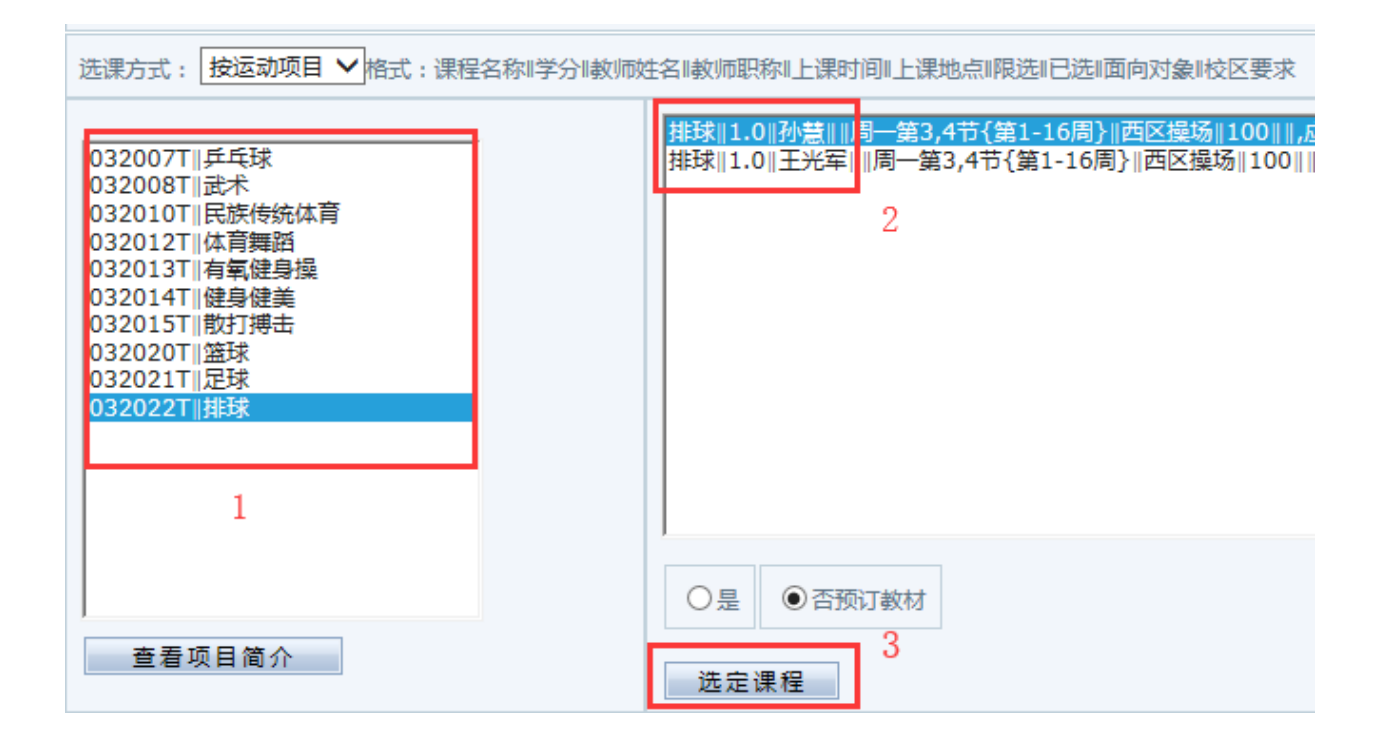

(3) 选定课程后在已选课程信息中可以看到课程信息,也可以在学生个人课表中查看已选项目和教师。

| <b>课程信息</b>                                 |  |
|---------------------------------------------|--|
| 1.0  孙慧  2.0-0.0  考查  周一第3,4节{第1-16周}  西区操场 |  |
|                                             |  |
|                                             |  |
|                                             |  |

## 3. 退选课程

如果需要更换项目,在已选课程信息下点击删除即可退选课程,然后按照第2步重新 选择项目。

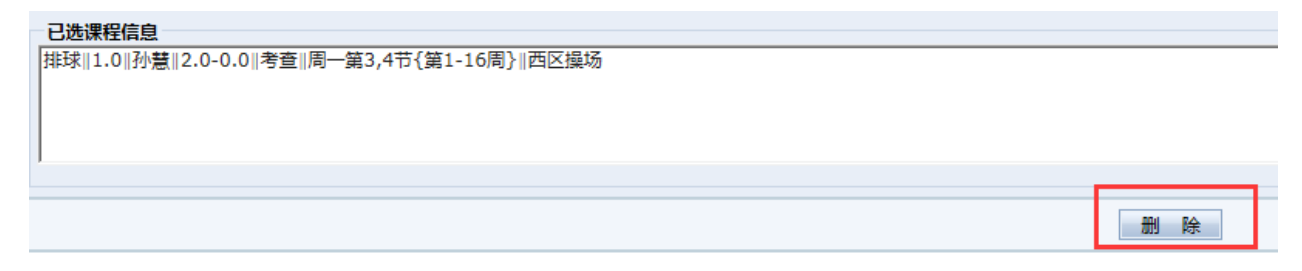